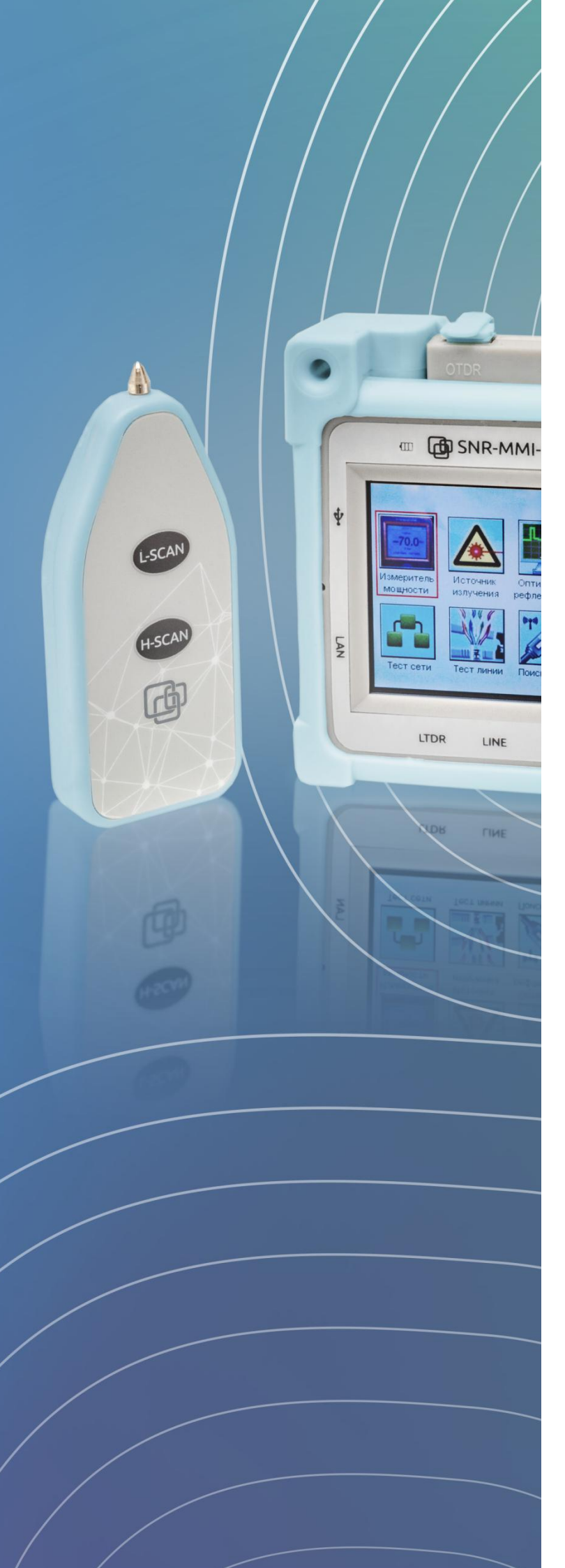

# Многофункциональный измерительный

инструмент SNR-MMI-1

Руководство пользователя

Модель: SNR-MMI-1

#### Уважаемый покупатель!

Благодарим за выбор многофункционального измерительного инструмента SNR-MMI-1. Данная модель гарантирует потребителям надежную работу, точность полученных измерений. Для получения дополнительной информации, пожалуйста, посетите сайт shop.nag.ru.

Данное руководство содержит описание основных деталей, работы и обслуживания измерительного инструмента SNR-MMI-1. Цель руководства состоит том, чтобы ознакомить пользователя с функционалом данной модели.

В целях избежания травм, пожалуйста, ознакомьтесь с данным руководством.

| 1. Общие сведения                         | 5  |
|-------------------------------------------|----|
| 1.1. Комплект поставки                    | 6  |
| 1.2. Технические характеристики           | 7  |
| 1.3. Основные компоненты                  |    |
| 2. Эксплуатация                           | 10 |
| 2.1. Измеритель оптической мощности (ОРМ) | 11 |
| 2.2. Измеритель оптической мощности (PON) | 11 |
| 2.3. Источник оптического излучения (VFL) | 13 |
| 2.4. Оптический рефлектометр (OTDR)       | 13 |
| 2.4.1. Работа с рефлектограммой           |    |
| 2.5. Линейный рефлектометр (LTDR)         | 20 |
| 2.6. Сетевой тест                         | 22 |
| 2.7. Тест линии                           | 28 |
| 2.8. Поиск линии                          | 29 |
| 3. Настройки                              | 30 |
| 4. Техническое обслуживание               | 31 |
| 5. Гарантийное обслуживание               |    |

## ОГЛАВЛЕНИЕ

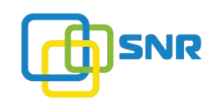

#### 1. Общие сведения

**SNR-MMI-1** - компактное многофункциональное измерительное устройство, предназначенное для диагностики и поиска неисправности оптического и медного кабеля. Прибор сочетает в себе 9 различных функций, что делает его универсальным инструментом для работы с оптическими и медными сетями.

Li-Ion аккумулятор 4000 мАч обеспечивает до 10 часов работы прибора (при условии полного заряда батареи).

SNR-MMI-1 снабжен цветным сенсорным ЖК-дисплеем и обладает малыми габаритными размерами, интуитивно понятным интерфейсом. Защитный бампер позволяет избежать повреждений корпуса устройства в результате падений, ударов.

| Функция             | Описание                                                                                                    |  |  |  |
|---------------------|----------------------------------------------------------------------------------------------------|--|--|--|
| OTDR                | Определение местонахождения неисправности или обрыва<br>оптического волокна. Возможность проверки активного<br>волокна                                                         |  |  |  |
| LTDR                | Измерение общей длины трассы и определение неисправности (обрыв, КЗ) витопарного, телефонного кабеля                                                                           |  |  |  |
| OPM                 | Измерение уровня оптической мощности                                                                                                    |  |  |  |
| PON Power Meter     | Измерение оптической мощности на сетях PON (OLT / ONU)<br>Определение ширины импульса                                                                                          |  |  |  |
| VFL                 | Визуальное определение целостности, поиск и маршрутизация оптического волокна                                                                                                  |  |  |  |
| Network Test        | Тестирование сетевых функций и проверки связи ICMP: тесты<br>Ping, PPPoe, DHCP, ARP, Web<br>Определения ошибок сети                                                            |  |  |  |
| Internet Speed Test | Измерение скорости загрузки сети и задержки ответа веб-<br>сайта (макс. 1000М)                                                                                                 |  |  |  |
| Line Test           | Измерение сопротивление цепи и дисбаланса сопротивления витопарного кабеля различной конструкции (U/UTP, F/UTP, S/UTP) и категории (кат. 5/5е/6/7), а также телефонного кабеля |  |  |  |
| Line Search         | Поиск кабелей/проводов в пучке путем отправки-получения<br>сигналов                                                                                                    |  |  |  |

# 1.1. Комплект поставки

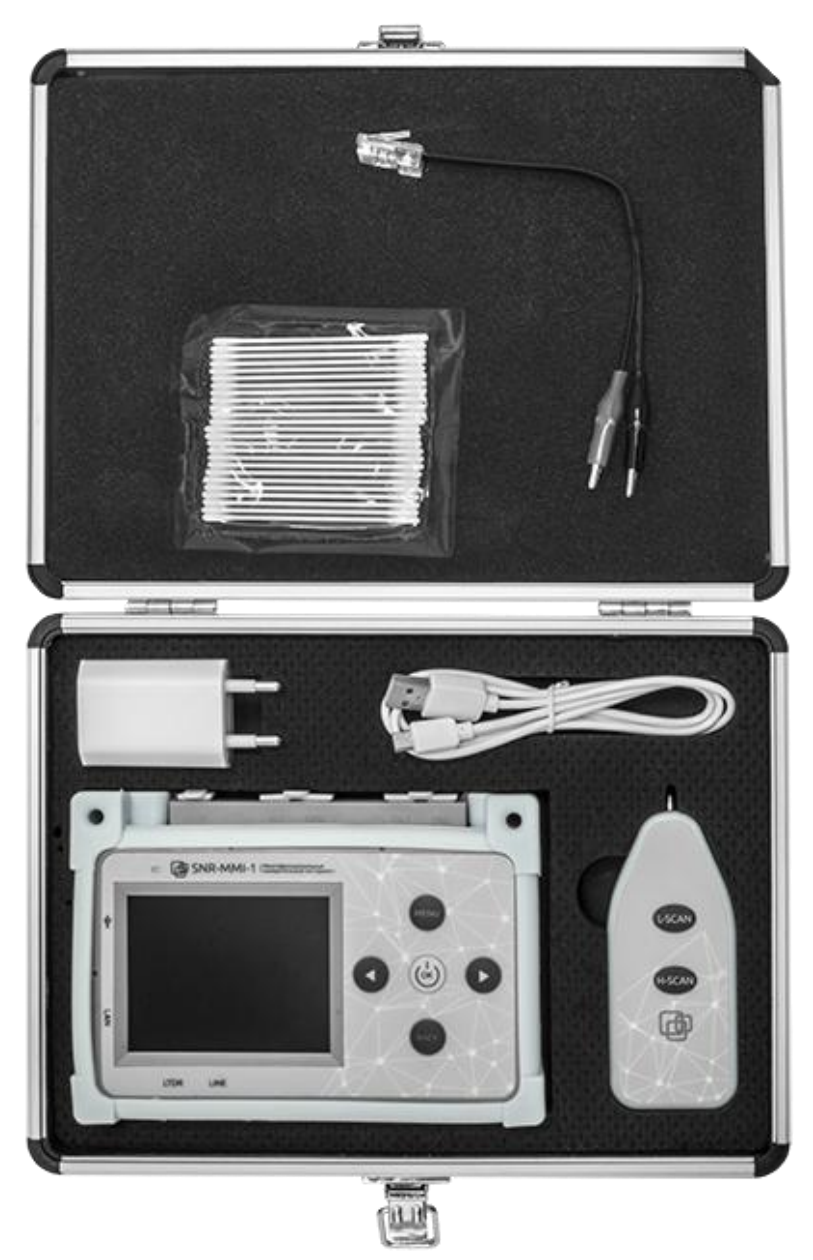

Измерительный инструмент SNR-MMI-1 поставляется в следующей комплектации:

| Наименование                                   | Количество |
|------------------------------------------------|------------|
| Основной блок                                  | 1          |
| Детектор                                       | 1          |
| Транспортировочный кейс                        | 1          |
| Адаптер питания                                | 1          |
| Кабель USB                                     | 1          |
| Переходной патч-корд RJ-45 - зажимы «крокодил» | 1          |
| Палочки для чистки разъемов                    | 1          |
| Руководство пользователя                       | 1          |

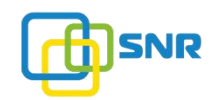

# 1.2. Технические характеристики

| Наименование                                 | Описание                       |  |
|----------------------------------------------|--------------------------------|--|
| Оптический р                                 | ефлектометр                    |  |
| Длина волны, нм                              | 1610                           |  |
| Тип волокна                                  | SM                             |  |
| Тип диода                                    | APD                            |  |
| Разрешение, м                                | 0,6                            |  |
| Мертвая зона, м                              | 10                             |  |
| Мертвая зона по затуханию, м                 | 20                             |  |
| Динамический диапазон, дБ                    | 20                             |  |
| Максимальная длина измерения (события), км   | 50                             |  |
| Максимальная длина измерения (затухания), км | 15                             |  |
| Линейный ре                                  | флектометр                     |  |
| Диапазон измерений, м                        | 5~2000                         |  |
| Амплитуда импульса, В                        | 10                             |  |
| Ширина импульса                              | 10, 30, 100, 300 нс / 1, 3 мкс |  |
| Разрешение, м                                | 0,6                            |  |
| Измеритель оптич                             | еской мощности                 |  |
| Длина волны, нм                              | 800~1600                       |  |
| Тип детектора                                | InGaAs                         |  |
| Диапазон измерений, дБм                      | -70 ~ +6                       |  |
| Погрешность                                  | 5%                             |  |
| Разрешение экрана, дБм                       | 0,1                            |  |
| Тип волокна                                  | SM/MM                          |  |
| Тип коннектора                               | SC                             |  |
| Измеритель оптичес                           | кой мощности PON               |  |
| Длина волны, нм                              | 1310/1277                      |  |
| Диапазон измерений, дБм                      | -30 ~ +6                       |  |
| Разрешение, дБм                              | 0,1                            |  |
| Погрешность, дБм                             | ±2                             |  |
| Источник оптиче                              | ского излучения                |  |
| Длина волны, нм                              | 650                            |  |
| Выходная мощность, МВт                       | 5                              |  |
| Модуляция, Гц                                | 0/1/2                          |  |
| Тип коннектора                               | SC                             |  |

- shop.nag.ru

| Сетевой тестер                               |                                       |  |  |  |
|----------------------------------------------|---------------------------------------|--|--|--|
| Скорость загрузки, М                         | 1000                                  |  |  |  |
| Наличие Ping теста                           | да                                    |  |  |  |
| Наличие РРРоЕ теста                          | да                                    |  |  |  |
| Определение DHCP                             | отображение IP и шлюза                |  |  |  |
| WEB тест                                     | отображение WEB интерфейса            |  |  |  |
| Линейный тестер                              |                                       |  |  |  |
| 4 группы сопротивления, Ом                   | 1~8000                                |  |  |  |
| 4 группы несбалансированного                 | 1~1000                                |  |  |  |
| Погрешность                                  | 5%                                    |  |  |  |
| Кабельный                                    | і детектор                            |  |  |  |
|                                              | 800/1600 Гц - 10 В (размах напряжения |  |  |  |
| ЗВУКОВОЙ ПОИСК L-SCAN                        | сигнала)                              |  |  |  |
|                                              | 400КГц, модуляция 800/1600 Гц - 10 В  |  |  |  |
|                                              | (размах напряжения сигнала)           |  |  |  |
| Общие па                                     | раметры                               |  |  |  |
| Источник питания                             | Li-Ion аккумулятор 4000 мАч           |  |  |  |
| Объем внутренней памяти, Мб                  | 1000                                  |  |  |  |
| Адаптер питания                              | micro USB 5B / 1000мА                 |  |  |  |
| Максимальный ток, мА                         | ≤ 200                                 |  |  |  |
| Энергопотребление в режиме ожидания, мкА     | ≤ 2                                   |  |  |  |
| Время работы батареи, часов                  | 10                                    |  |  |  |
| Время автоматического отключения             | настраиваемое                         |  |  |  |
| Температура эксплуатации                     | -10°C ~ +50°C                         |  |  |  |
| Температура хранения/транспортировки         | -25°C ~ + 70°C                        |  |  |  |
| Габаритные размеры прибора (без бампера), мм | 146 x 100 x 31                        |  |  |  |
| Габаритные размеры детектора, мм             | 107 x 44 x 16                         |  |  |  |
| Габаритные размеры кейса, мм                 | 255 x 185 x 54                        |  |  |  |

# 1.3. Основные компоненты

Многофункциональный измерительный инструмент SNR-MMI-1 состоит из:

- основного измерительного блока
- детектора, который используется для поиска кабеля в пучке

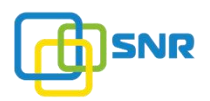

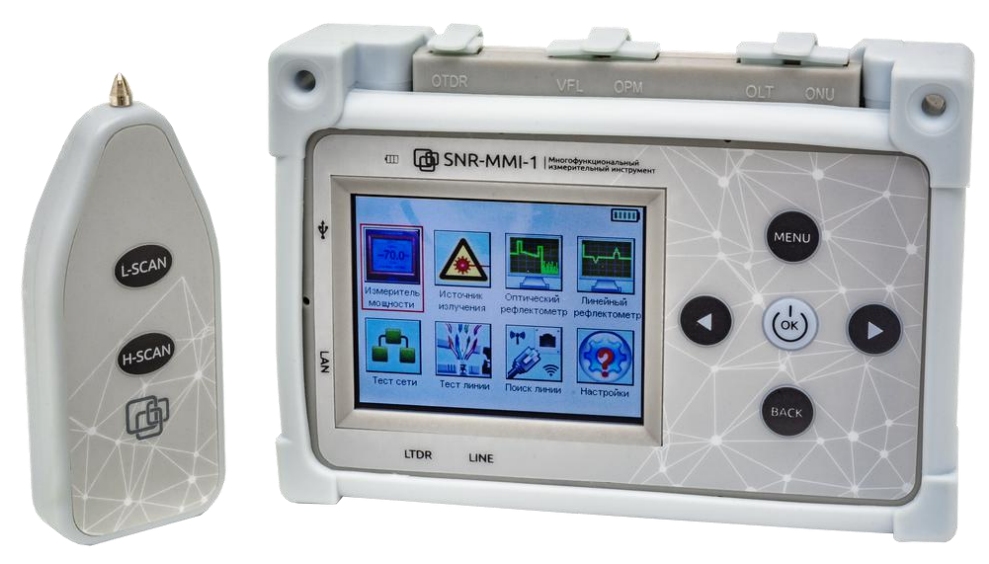

Детектор

Основной блок

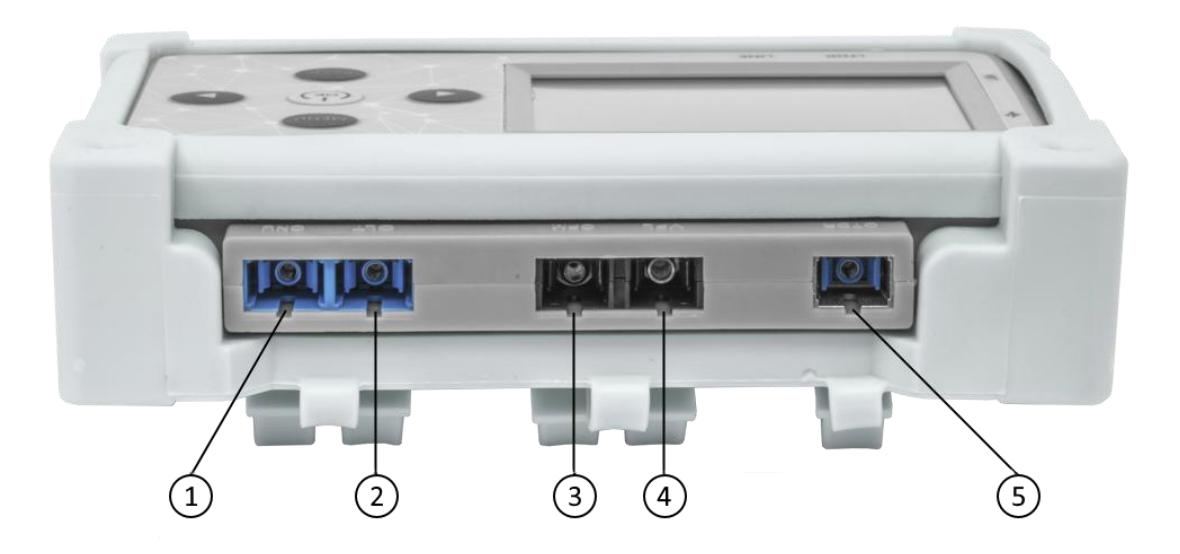

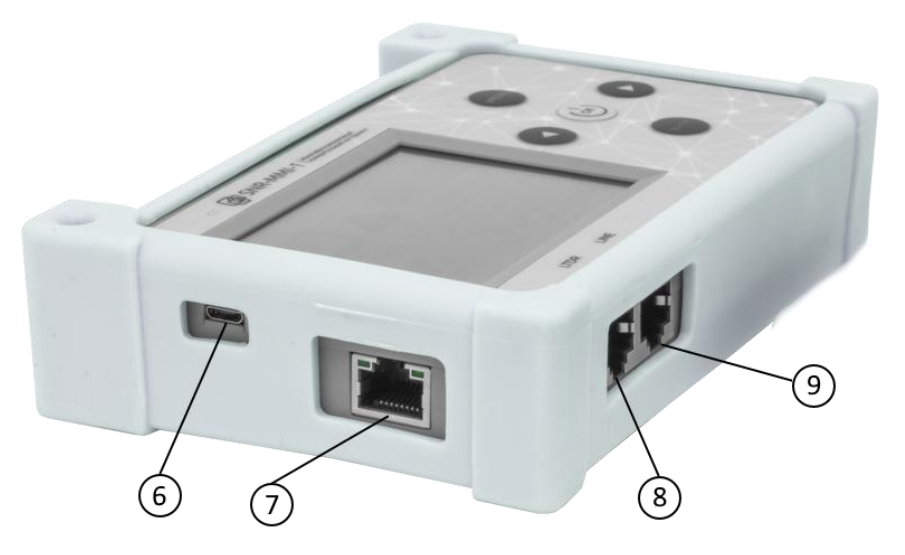

- shop.nag.ru

| № п/п                     | Описание                               |  |  |  |
|---------------------------|----------------------------------------|--|--|--|
| Оптические порты (SC/UPC) |                                        |  |  |  |
| 1                         | Измеритель мощности PON (порт ONU)     |  |  |  |
| 2                         | Измеритель мощности PON (порт OLT)     |  |  |  |
| 3                         | Измеритель мощности (порт РМ)          |  |  |  |
| 4                         | Дефектоскоп (порт VFL)                 |  |  |  |
| 5                         | Оптический рефлектометр (OTDR)         |  |  |  |
| Медные порты (RJ-45)      |                                        |  |  |  |
| 6                         | Порт Micro-USB для заряда аккумулятора |  |  |  |
| 7                         | LAN тест                               |  |  |  |
| 8                         | Линейный рефлектометр LTDR             |  |  |  |
| 9                         | Линейный кабельный тестер              |  |  |  |

## 2. Эксплуатация

Для включения устройства нажмите и удерживайте клавишу расположено 8 функциональных окон.

В главном меню

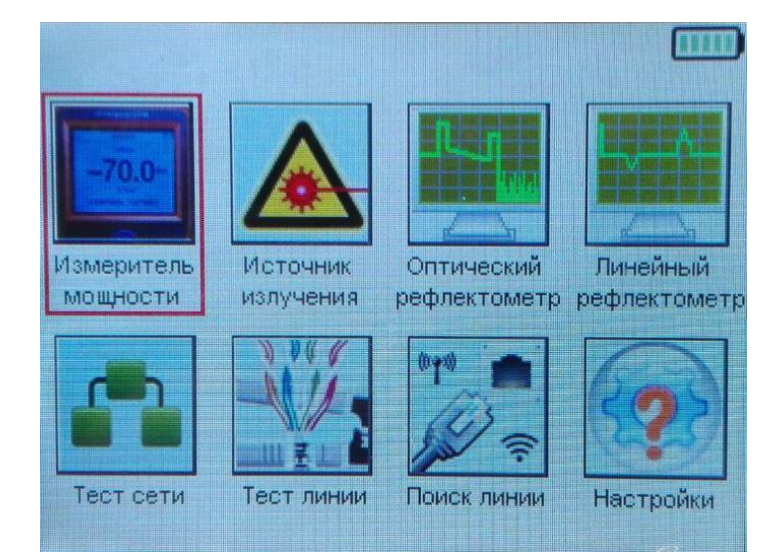

Для перемещения курсора в меню используйте клавиши

Чтобы

открыть выбранное окно нажмите клавишу 🍥 . Для возврата в главное меню нажмите и

удерживайте клавишу .

Примечание: SNR-MMI-1 оснащен сенсорным дисплеем, который позволяет выполнять часть операций без использования клавиш.

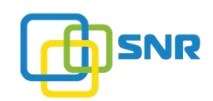

### 2.1. Измеритель оптической мощности (ОРМ)

Данная функция позволяет измерить уровень оптической мощности. Подключите проверяемую оптическую линию в порт «OPM» (тип разъема - SC/UPC). В главном меню при помощи клавиш или сенсорного управления выберите функцию «Измеритель мощности». Далее выберите «OPM Test».

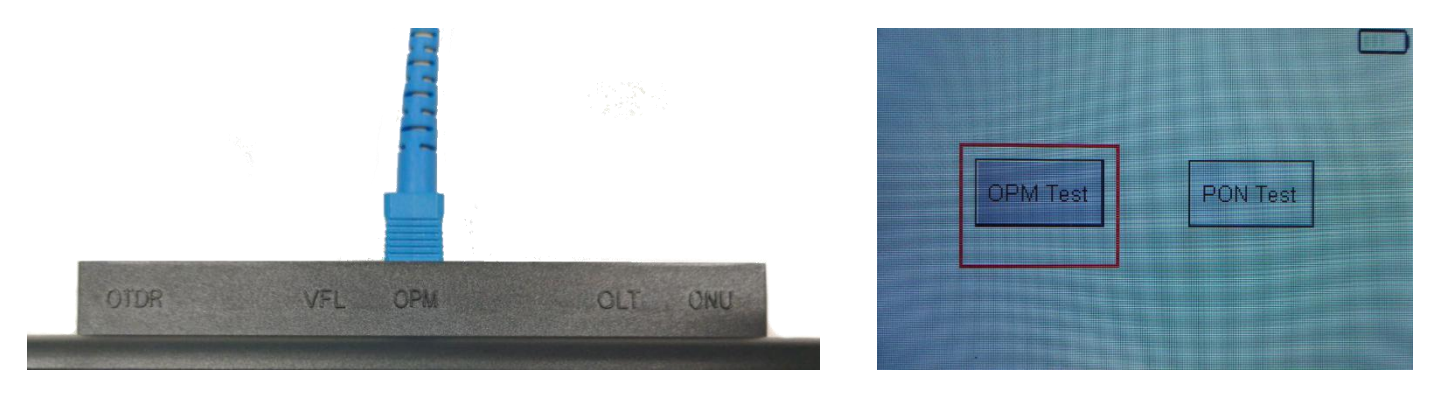

Для выбора нужной длины волны (850/1310/1490/1550 нм) используйте клавиши или . Для выхода в главное меню нажмите и удерживайте клавишу .

#### 2.2. Измеритель оптической мощности (PON)

Измерение на сети PON производится на участке сети между делителем последней ступени и абонентским термирналом (ONU). Для измерения необходимо подключить проверяемую оптическую линию в 2 порта (тип разъема - SC/UPC):

- в порт «OLT» подключается оптическое волокно, идущее в сторону головной станции (центрального узла);

- в порт «ONU» подключается оптическое волокно, идущее в сторону абонентского терминала. В главном меню выберите функцию «Измеритель мощности» - «PON Test».

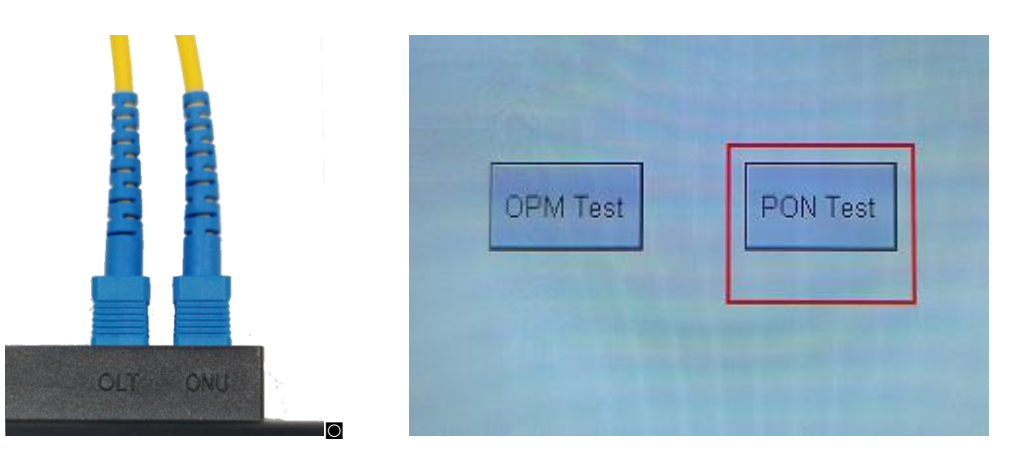

shop.nag.ru

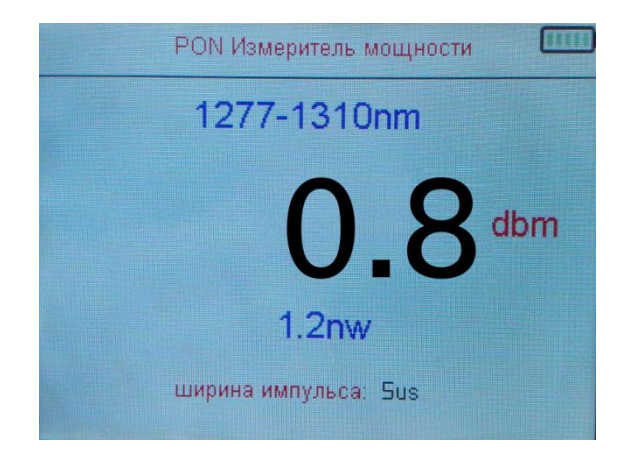

Измеритель мощности PON выполняет 2 функции:

**1. Измерение уровня оптической мощности.** Данная функция позволяет определить наличие сигнала со стороны абонентского терминала (ONU). Если полученное значение мощности составляет больше -10 дБ, это означает наличие сигнала со стороны абонентского терминала. Если в результате измерения вместо цифрового значения мощности будет изображено слово «Low» («Низкий»), это означает что сигнал со стороны ONU либо отсутствует, либо имеет низкий уровень мощности.

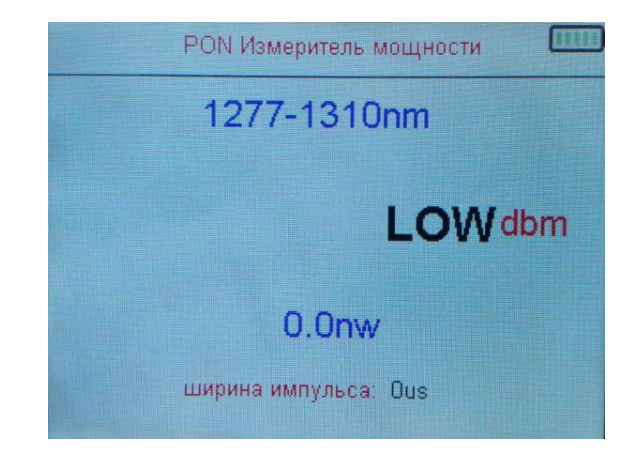

**2. Измерение ширины импульса.** Устройство отправляет импульс для определения состояния линии. Пример: для пользователей GPON64 нормальное значение ширины импульса составляет около 5 мкс (5us).

По полученным результатам делается вывод о состоянии оптической линии между OLT и

ONT. Для выхода в главное меню нажмите и удерживайте клавишу

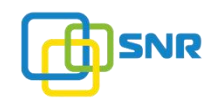

### 2.3. Источник оптического излучения (VFL)

Источник оптического излучения широко используется при строительстве/обслуживании волоконно-оптических сетей. Функция VFL позволяет визуально проверить целостность оптического волокна и определить место его повреждения. Функция VFL является незаменимым инструментом при кроссировочных работах в оптических муфтах и кроссах.

Подключите оптический кабель в порт «VFL» (тип разъема - SC/UPC). В главном меню выберите функцию «Источник излучения».

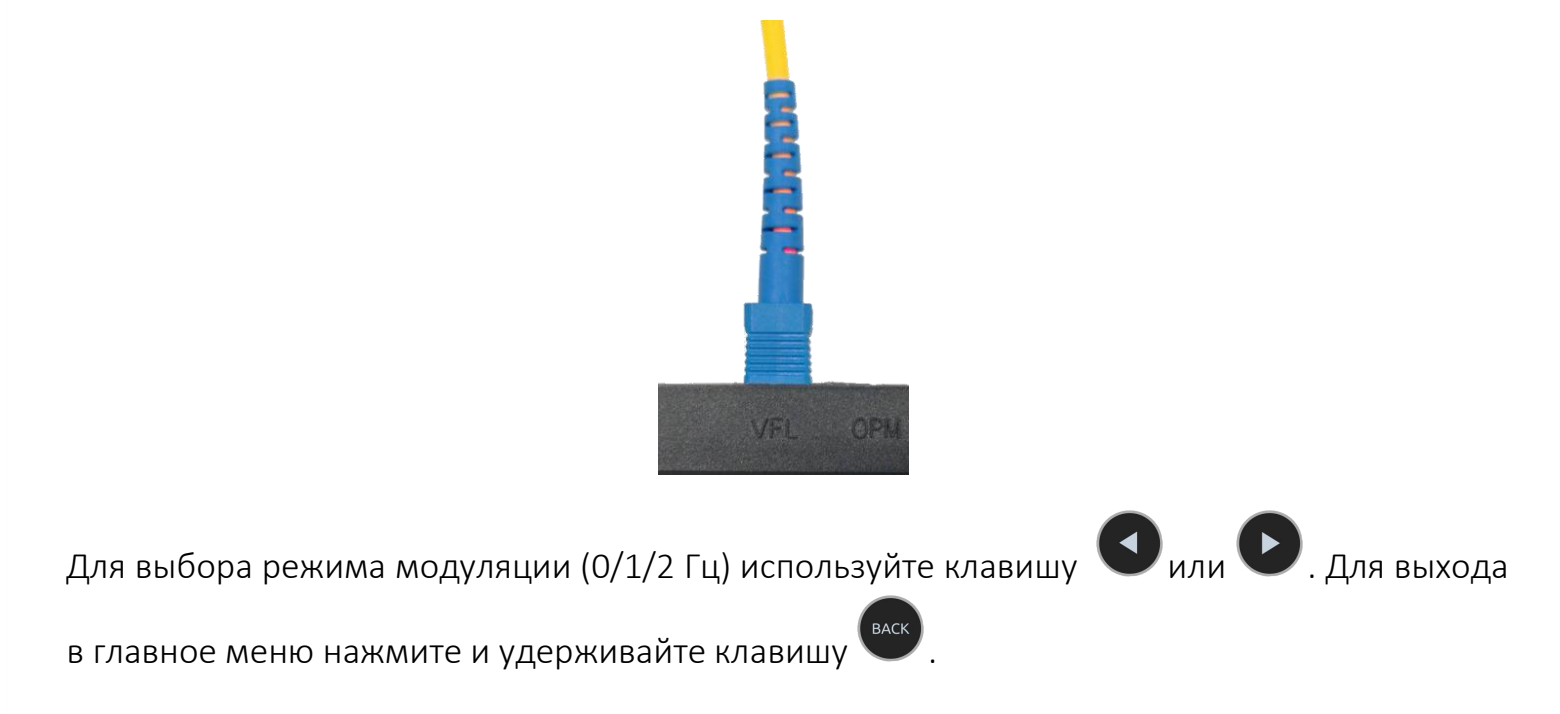

#### 2.4. Оптический рефлектометр (OTDR)

Подключите тестируемый оптический кабель в порт «OTDR» (тип разъема - SC/UPC). В главном меню выберите функцию «Оптический рефлектометр».

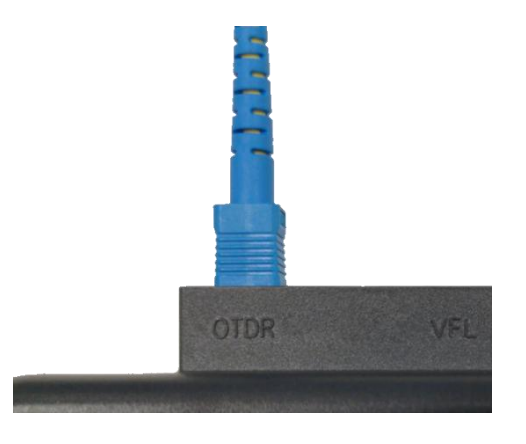

shop.nag.ru

Для начала тестирования нажмите клавишу . Тестирование линии занимает около 10 секунд, после чего на экране отображена рефлектограмма проверяемой оптической линии.

**Примечание:** по умолчанию оптическая линия проверяется со следующими настройками: - импульс (Pulse): 100нс;

- длина (Length): 200м;

- время: 10с.

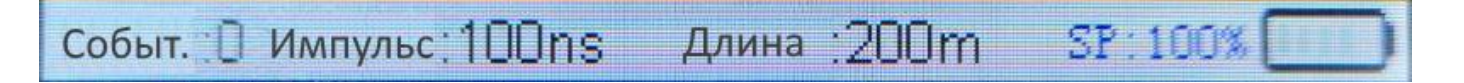

Для изменения данных настроек нажмите и удерживайте клавишу . В появившемся меню выберите настройку «Импульс», при помощи клавиши и или выберите необходимое значение (1/3/10/30/100/300нс).

Для регулировки времени тестирования выберите параметр «10S». при помощи клавиши

С

выберите необходимое значение (10S/20S/40S/RealTime).

При установленных настройках (импульс - 100 нс, длина - 1,2 км) рефлектометр позволяет автоматически оценить потери, определить повреждение и отобразить их на рефлектограмме, включая потери при вставке разъемов/делителей, обрыв волокна, потери при изгибе/сварке, длину волокна, затухание волокна.

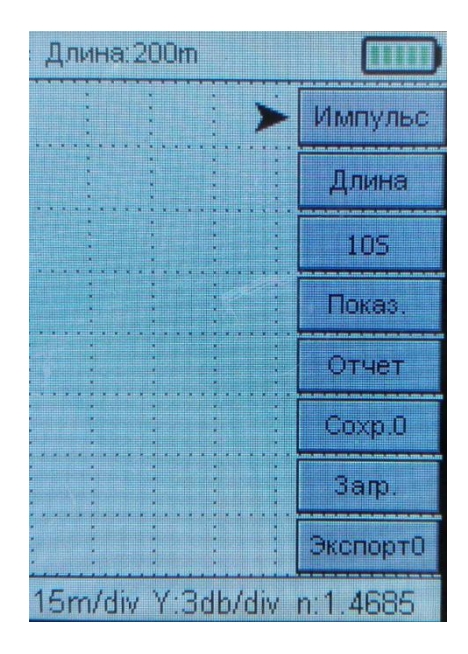

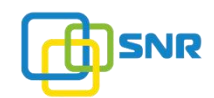

Для автоматической настройки длины/импульса выберите параметр «Ширина». При

помощи клавиши или выберите необходимое значение (200/600м/1,2/5/10/20/50км). При изменении длины автоматически меняется значение импульса. Автоматическая настройка параметров длины/импульса упрощает процесс тестирования и позволяет получить более точные результаты измерения.

#### 2.4.1. Работа с рефлектограммой

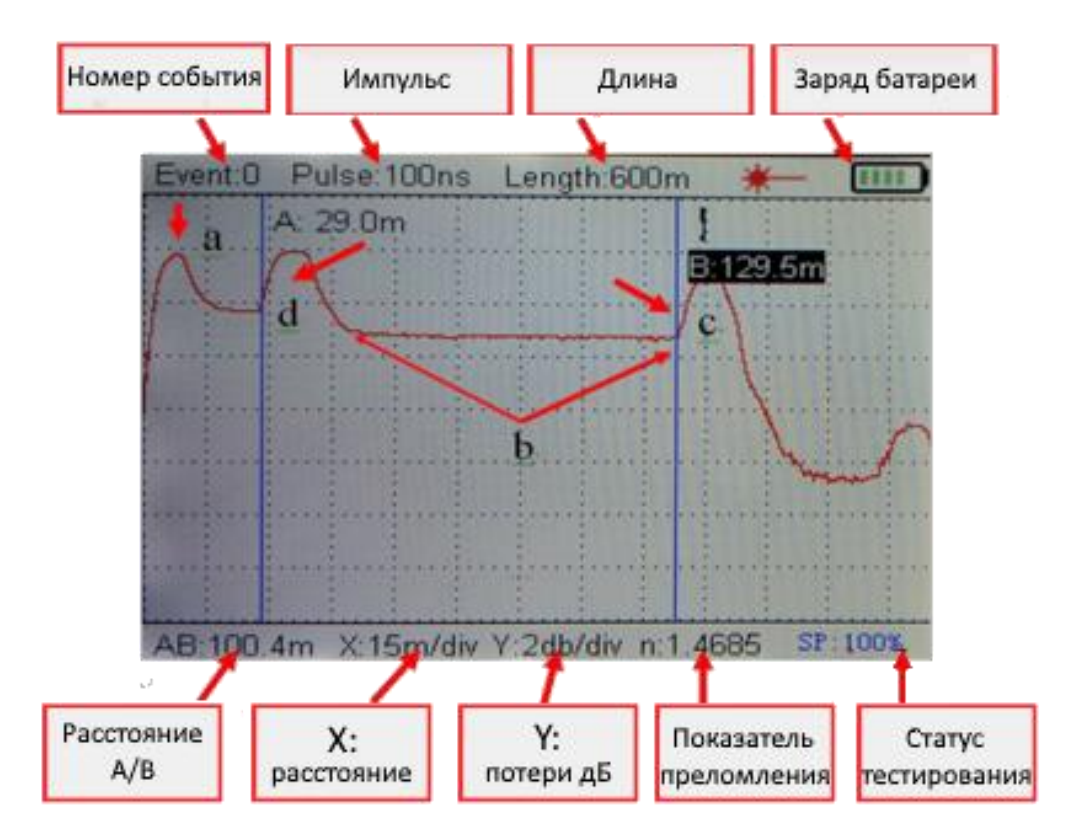

Для обнаружения событий рекомендуется использовать значение импульса ≤ 100 нс. Для анализа затуханий рекомендуется использовать значение импульса ≥ 100 нс.

При помощи сенсорного управления выберите точку А или В. Клавишами 🖤 и 🖤 изменяйте положения в плоскости Х (расстояние). Если длина тестируемой линии

составляет 200 и более метров, нажмите клавишу 🖤 или 🖤 для изменения масштаба рефлектограммы.

**Примечание:** для получения точных результатов коннектор SC подключаемого оптического кабеля должен быть чистым. При необходимости проведите очистку коннектора.

### Сохранение и просмотр рефлектограммы

1. Для сохранения полученной рефлектограммы нажмите и удерживайте клавишу . В появившемся меню выберите функцию «Сохранить».

Устройство может хранить максимум 21 рефлектограмму. Поэтому перед сохранением клавишами и необходимо выбрать номер рефлектограммы (Сохранить 0 ~ Сохранить 20).

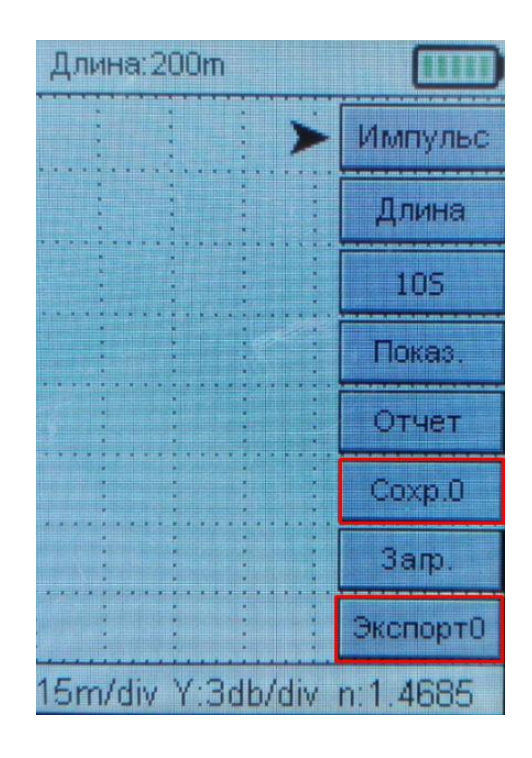

2. Для просмотра сохраненных рефлектограмм на устройстве нажмите и удерживайте клавишу . В появившемся подменю выберите «Экспорт». Клавишами и выберите номер нужной рефлектограммы (Экспорт 0 ~ Экспорт 20). Для подтверждения выбора и просмотра рефлектограммы нажмите клавишу.

**Примечание:** при сохранении рефлектограммы Сохранить 0 ~ Сохранить 20 происходит автоматическое удаление ранее сохраненных рефлектограмм.

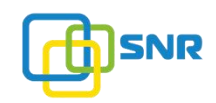

## Загрузка рефлектограммы на ПК

1. Необходимо подключить SNR-MMI-1 к ПК при помощи патчкорда RJ45 - RJ-45. С одной стороны патчкорд подключается в порт устройства (LAN), с обратной стороны непосредственно к порту сетевой карты ПК.

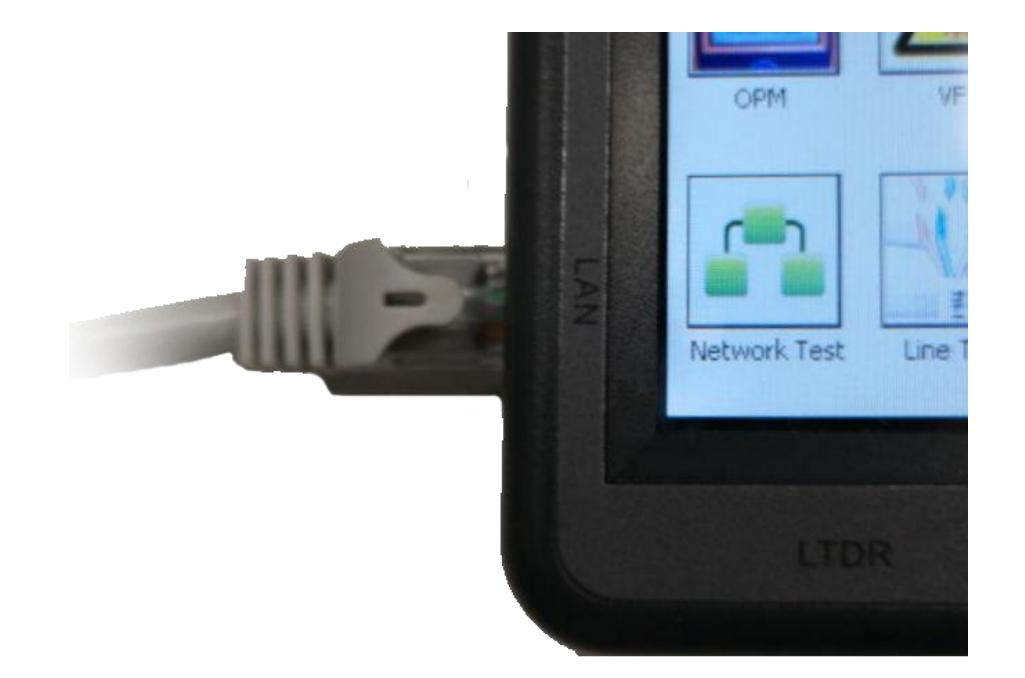

2. В режиме OTDR удерживайте клавишу . В появившемся подменю выберите пункт «Upload» («Загрузить»). Клавишами и выберите номер нужного изображения рефлектограммы (CH0 ~ CH20). Для подтверждения загрузки файла нажмите клавишу.

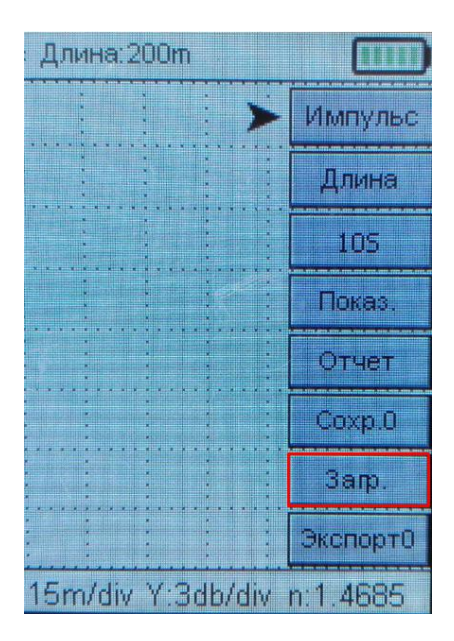

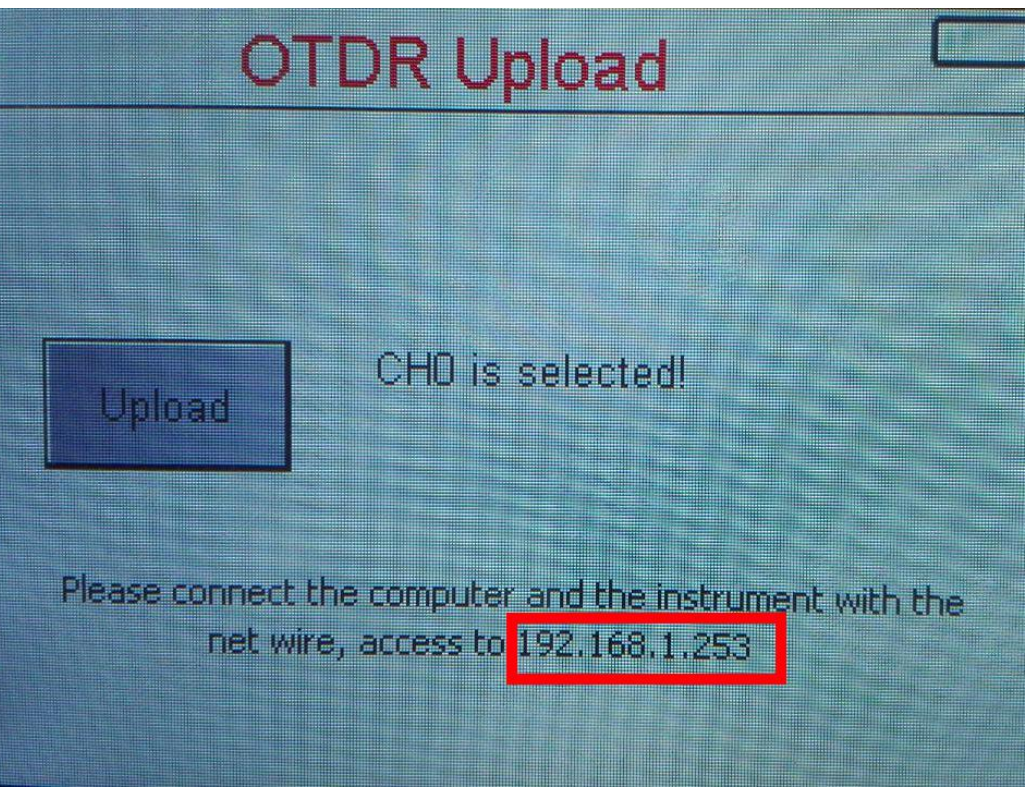

3. Для настройки подключения необходим IP адрес, указанный на дисплее устройства при загрузке изображений (в нашем случае 192.168.1.253).

Примечание: окно с IP-адресом должно быть активно при загрузке рефлектограмм.

Необходимо отключить ПК от сети интернет и WI-FI соединение. Далее вручную следует изменить параметры сетевого соединения.

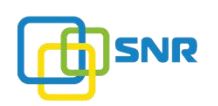

| еть                                                          | Доступ                                                                                                    |                                                               |                                    | Общие                                                                                                    |                                                                                                    |      |
|--------------------------------------------------------------|----------------------------------------------------------------------------------------------------|---------------------------------------------------------------|------------------------------------|----------------------------------------------------------------------------------------------------|----------------------------------------------------------------------------------------------------|------|
| Подкл<br>Подкл                                               | лючение через:<br>Realtek PCle GBE Family Co<br>ченные компоненты исполь                                                                                                    | ntroller #2<br>зуются этим п                                  | Настроить<br>одключением:          | Параметры IP можно назнач<br>поддерживает эту возможи<br>параметры IP у сетевого ал<br>Получить IP-адрес авт | зчать автоматически, если сеть<br>кность. В противном случае узнайт<br>здминистратора.<br>зтоматически<br>ощий IP-адрес: | e    |
| ~ < <   < < < <                                              | Клиент для сетей Micros<br>Общий доступ к файлам<br>Планировщик пакетов G<br>IP версии 4 (TCP/IPv4)<br>Протокол мультиплексо<br>Драйвер протокола LLD<br>IP версии 6 (TCP/IPv6) | oft<br>и принтерам д<br>oS<br>ра сетевого ад<br>Р (Майкрософт | иля сетей Мі<br>иаптера (Ма́<br>г) | IP-адрес:<br>Маска подсети:<br>Основной шлюз:<br>Получить адрес DNS-с                                        | 192.168.1.254<br>255.255.255.0<br>192.168.1.1<br>сервера автоматически                                                   | ]    |
| Ус                                                           | становить Удали                                                                                                    | Тъ                                                            | Свойства                           | Предпочитаемый DNS-се                                                                                        | ервер:                                                                                                    | 1    |
| Описание<br>Протокол TCP/IP. Стандартный протокол глобальных |                                                                                                    | Альтернативный DNS-се                                         | ервер:                             |                                                                                                    |                                                                                                    |      |
| Cet<br>B3a                                                   | тей, обеспечивающий связь<br>аимодействующими сетями                                                                                                    | между различ                                                  | ными                               | Подтвердить параме                                                                                           | етры при выходе Дополните                                                                                                | льно |

4. После изменения параметров сетевого соединения откройте браузер и введите в поисковой строке IP-адрес устройства (в нашем случае - 192.168.1.253). После этого появится окно с загруженными рефлектограммами, выберите нужный файл.

| С_ <u>SETUPS</u> × +                | × ₪ –<br>● R R ☆ |
|-------------------------------------|------------------|
| WELCOME TO                          | »<br>) USE OTDR  |
| SETTINGS TEMP RECORDS SAVED RECORDS | IMGS             |

Из списка выберите нужную рефлектограмму для проведения детального анализа полученных даннных. В открытом окне рефлектограмм необходимо указать время, адрес, марку проверяемого кабеля, имя. Для сохранения рефлектограммы нажмите кнопку «SAVE».

OTDR GRAPH

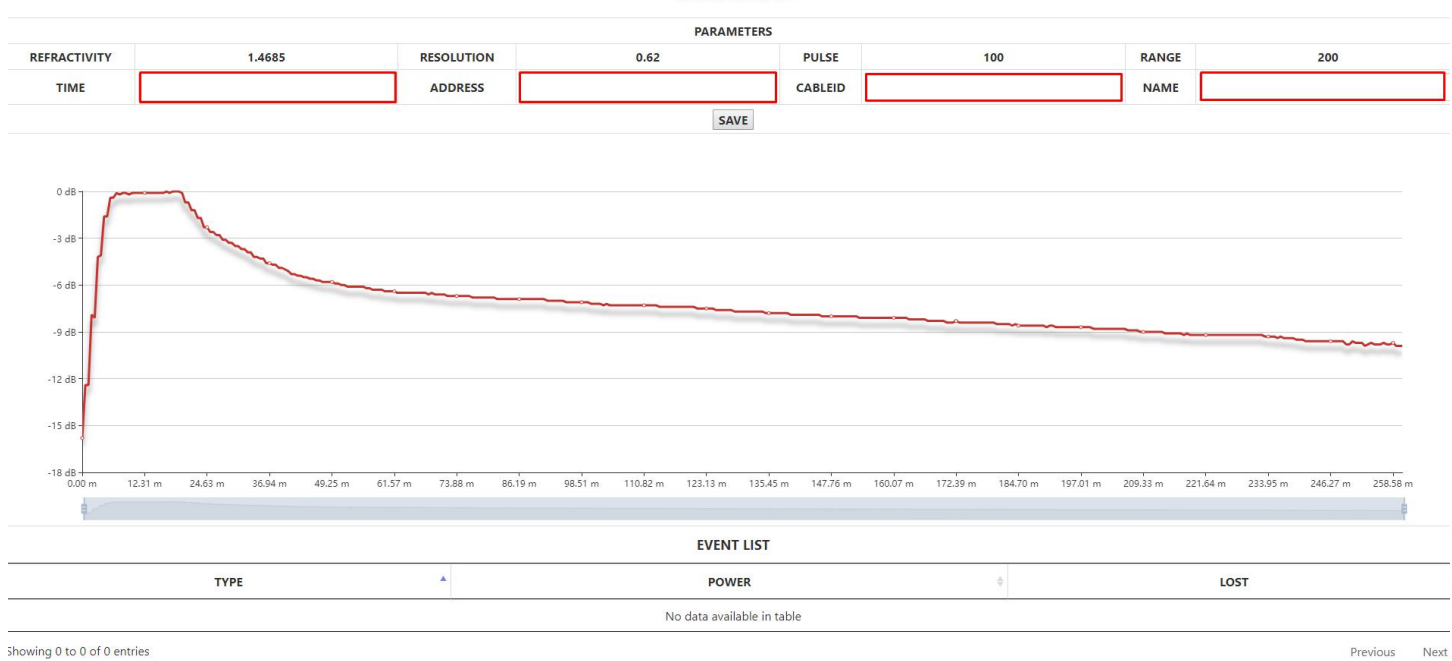

#### 5. При вводе и сохранении данных рефлектограмма будет отображена в общем списке.

#### WELCOME TO USE OTDR

|               | SETTINGS |  |
|---------------|----------|--|
| TEMP RECORDS  |          |  |
| СНО СН5       |          |  |
| SAVED RECORDS |          |  |
| 01-001-0001   |          |  |
|               |          |  |

6. В окне рефлектограммы нажмите комбинацию клавиш CTRL+P, чтобы распечатать данные или сохранить их в формате PDF.

## 2.5. Линейный рефлектометр (LTDR)

Подключите проверяемый сетевой или медный кабель в порт «LDTR» (тип разъема - RJ45). В главном меню при помощи клавиш или сенсорного управления выберите функцию

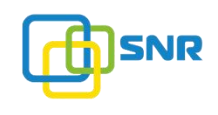

«Линейный рефлектометр». Для начала тестирования нажмите клавишу 🤲 . Для выхода

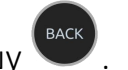

в главное меню нажмите и удерживайте клавишу 🖣

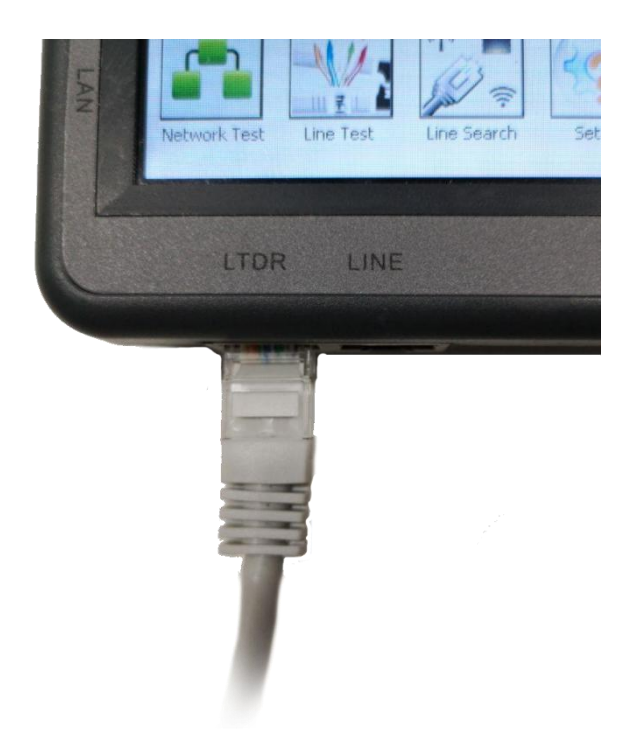

## Функция LTDR позволяет:

- Измерить длины сетевого или медного кабеля;
- Определить точку обрыва или короткого замыкания;
- Определить несоответствие сопротивления;
- Измерить расстояние между двумя точками сети или медного кабеля.

Для изменения настроек измерения в окне «LTDR» нажмите и удерживайте клавишу

Для изменения импульса выберите «Pulse», при помощи клавиши необходимое значение (1/3мкс/10/30/100/300нс).

Для изменения длины выберите пункт «Width» при помощи клавиши выберите необходимое значение (200/600м/1,2/5км).

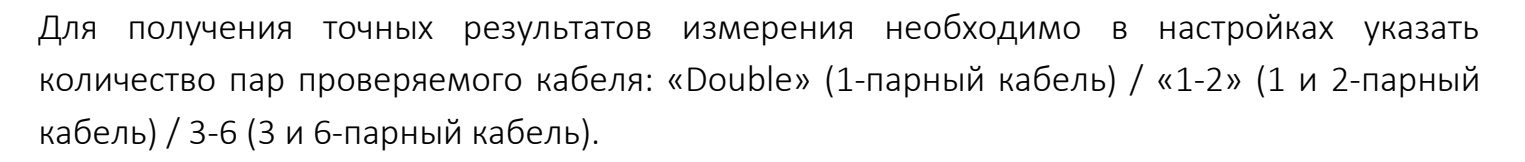

👤 или '

**Примечание:** при выборе количества пар «Double» или «3-6» график будет построен кривой синего цвета; при выборе пар «1-2» - красного.

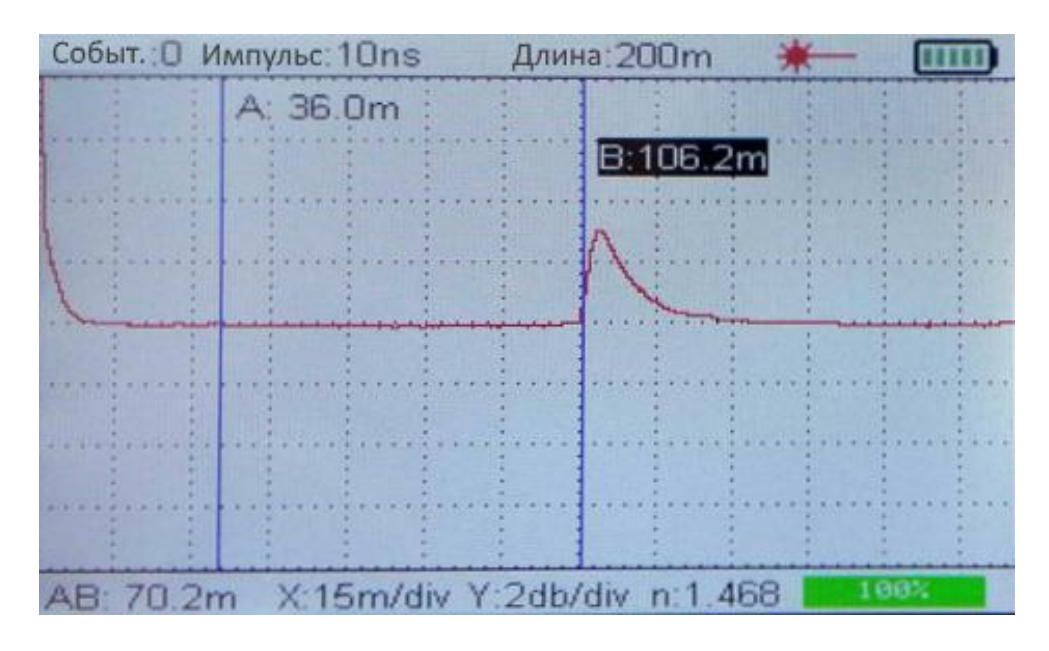

При помощи сенсорного управления выберите точку А или В. Используя клавиши переместите курсор в плоскости X (расстояние).

Для обнаружения точки обрыва на линии менее 100 метров рекомендуется использовать тестовый импульс 10 нс. При тестировании линии от 100 метров до 3 километров ширина импульса настраивается в соответствии с инстенсивностью обратного импульса.

Предупреждение: прибор не предназначен для тестирования силового кабеля. Подключение силового кабеля к устройству приведет к его повреждению.

## 2.6. Сетевой тест

Подключите проверяемый сетевой кабель в порт «LAN» (тип разъема - RJ45). В главном меню при помощи клавиш или сенсорного управления выберите функцию «Тест сети».

В открывшемся меню выберите «Состояние сети», где будут отображены IP-адрес, шлюз, маска тестируемой сети.

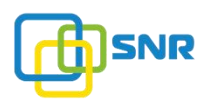

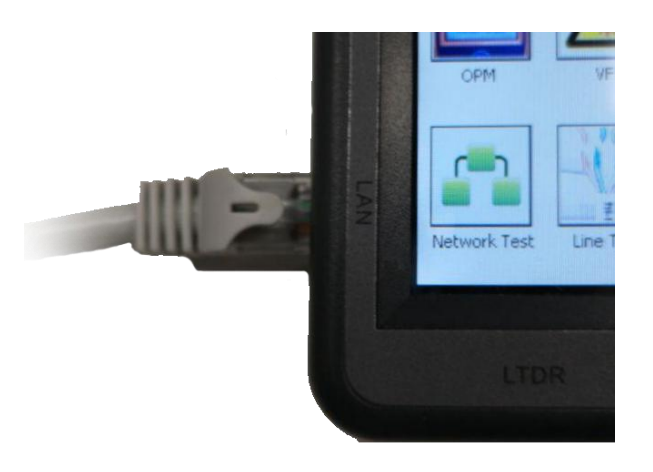

Подключите проверяемый сетевой кабель в порт «LAN». В появившемся меню выберите нужный вид тестирования.

| Тест скорости | РРРоЕ тест   | Ping TecT      |
|---------------|--------------|----------------|
| LAN TECT      | Конфигурация | Состояние сети |

**1. «Тест скорости»** предназначен для измерение скорости передачи данных. Данная функция имеет 2 режима работы:

- **Ручной режим:** замер скорости происходит при выборе пользоваетелем нужной ссылки (можно прописать в настройках 3 ресурса).

- Автоматический режим: прибор определяет ближайший сервер и производит тест скорости по нему.

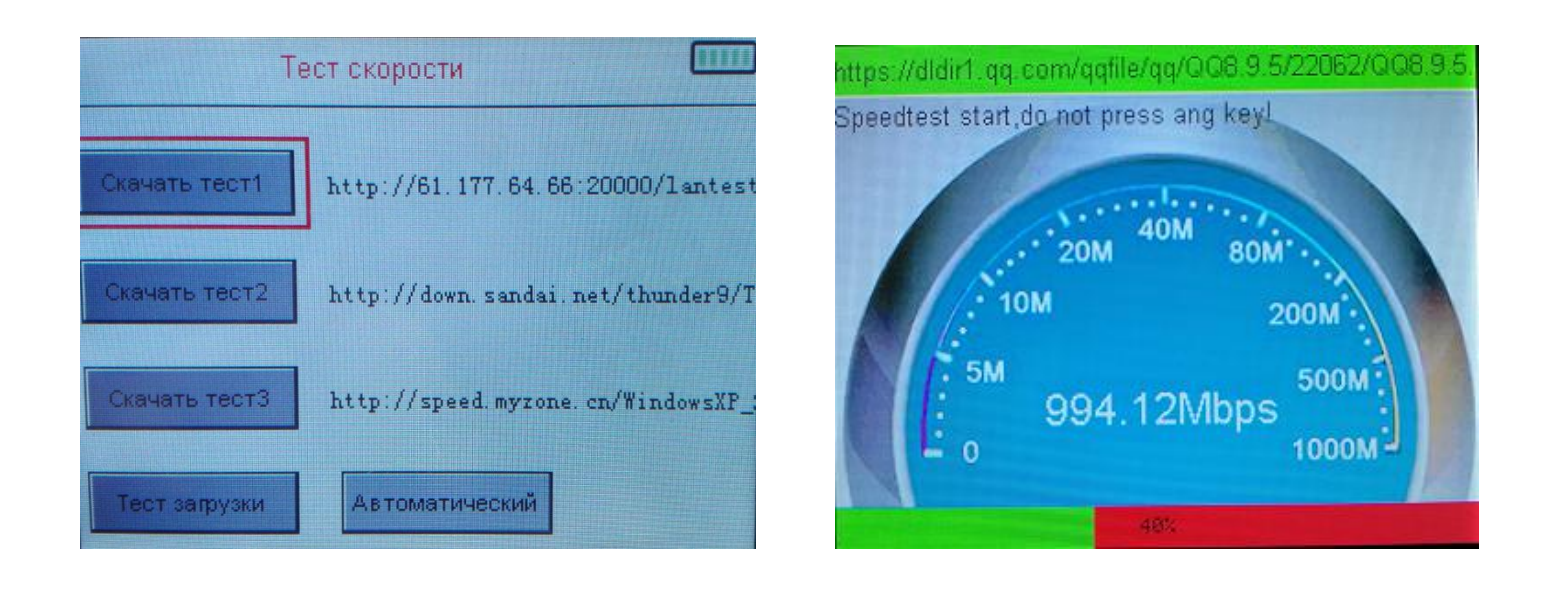

#### Добавление ресурсов для ручного тестирования.

В качестве ресурса для ручного тестирования должна использоваться ссылка на файл (например .exe) размером больше 50 Мб. Добавление ссылок осуществляется через сервисные настройки прибора (через веб-интерфейс), для этого необходимо выполнить следующие шаги.

1) Подключите прибор к веб-интерфейсу (более подробно процесс подключения описан в разделе «Загрузка рефлектограммы на ПК», стр.17).

2) После подключения выберите раздел «SETTINGS» (настройки).

|                   |          | WELCOME TO USE OTDR |      |  |
|-------------------|----------|---------------------|------|--|
|                   | SETTINGS |                     | IMGS |  |
| TEMP RECORDS      |          |                     |      |  |
| CH0 CH5 CH1       |          |                     |      |  |
| SAVED RECORDS     |          |                     |      |  |
| 01-001-0001-00001 |          |                     |      |  |
|                   |          |                     |      |  |

3) В соответствующих строках пропишите новые ссылки. Кнопкой «SAVE» проведите сохранение каждой сслыки в настройках прибора.

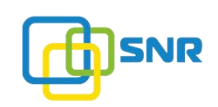

|                 | SETTINGS                                                |           |      |              |                    | IMGS |      |
|-----------------|---------------------------------------------------------|-----------|------|--------------|--------------------|------|------|
| speedtestpoint1 | http://data.nag.ru/Catalog/Cable/Fiber%20components.pdf |           |      |              |                    |      | SAVE |
| speedtestpoint2 | http://www.cielaustral.com/galerie/photo951             | f.jpg     |      |              |                    |      | SAVE |
| speedtestpoint3 | http://www.cielaustral.com/galerie/photo95f.jpg         |           |      |              |                    |      | SAVE |
| PPPOE1          | USERNAME:                                               | username  |      | PASSWD:      | passwd             |      | SAVE |
| PPPOE2          | USERNAME:                                               | username2 |      | PASSWD:      | passwd2            |      | SAVE |
| PPPOE3          | USERNAME:                                               | username3 |      | PASSWD:      | passwd3            |      | SAVE |
| webaddress1     | http://www.bandwidthplace.com                           |           | SAVE | pingaddress1 | 192.168.1.1        |      | SAVE |
| webaddress2     | http://www.testmyspeed.com                              |           | SAVE | pingaddress2 | 192.168.0.1        |      | SAVE |
| webaddress3     | https://www.cnet.com                                    |           | SAVE | pingaddress3 | ss3 www.google.com |      | SAVE |
| webaddress4     | https://www.youtube.co.in                               |           | SAVE | pingaddress4 | www.baidu.com      |      | SAVE |
| webaddress5     | https://www.google.com                                  |           | SAVE | ipaddress5   | www.facebook.com   |      | SAVE |

4) После сохранения ссылок закройте веб-интерфейс, выключите прибор и отключите его от ПК. После включения ресурсы для теста скорости будут обновлены и готовы к работе.

**2. «РРРое тест»** предназначен для проверки канала по протоколу РРРоЕ. Для удобства работы предусмотрена возможность сохранения 3-х учетных записей (логин/пароль).

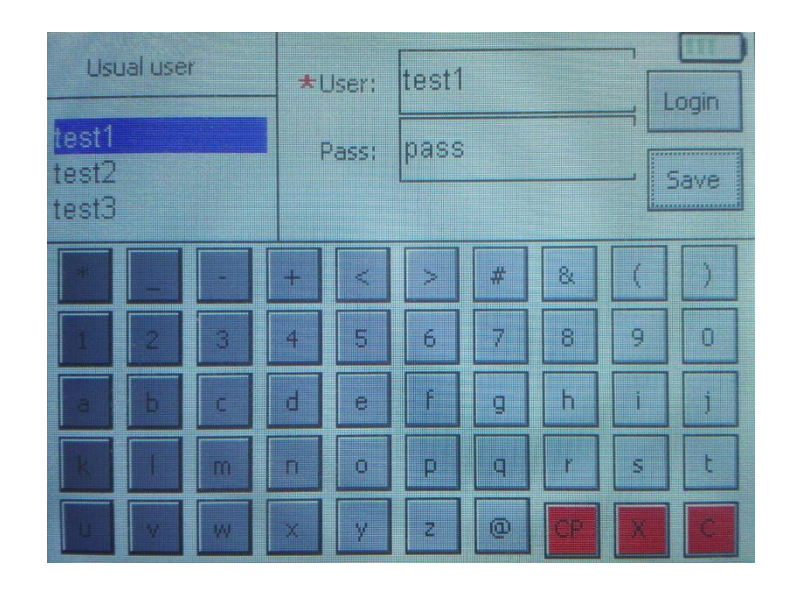

**3. «Ping тест»** предназначен для выбора или добавления нового IP-адреса; отображения среднего значения задержки в реальном времени и числа потерянных пакетов. По умолчанию размер пакета составляет 32 байта.

| Обычный<br>пользователь<br>192.168.1.1<br>192.168.0.1 | ТХ: О RX: О<br>Средняя задержка:<br>Текущая задержка: |     |     |      |       |  |
|-------------------------------------------------------|-------------------------------------------------------|-----|-----|------|-------|--|
| www.baidu.com<br>www.baidu.com<br>www.facebook.c      | 192.168.1.1                                           |     |     |      | Старт |  |
|                                                       | 0                                                     | 1   | 2   | 3    | 4     |  |
| длина 32                                              | 5                                                     | 6   | 7   | 8    | 9     |  |
| Dema D                                                |                                                       | DEL | CLR | Сохр | анить |  |

## 4. «Lan тест»

- «DHCP»: определение службы DHCP и проблем сети, связанных с ней;

- «Lan»: тест локальной сети; определение IP и MAC-адресов активного хоста в сети, включая информацию о принтере и сети Wi-Fi.

**5. «Конфигурация»** предназначен для обновления ПО устройства, а также проверки установленной версии.

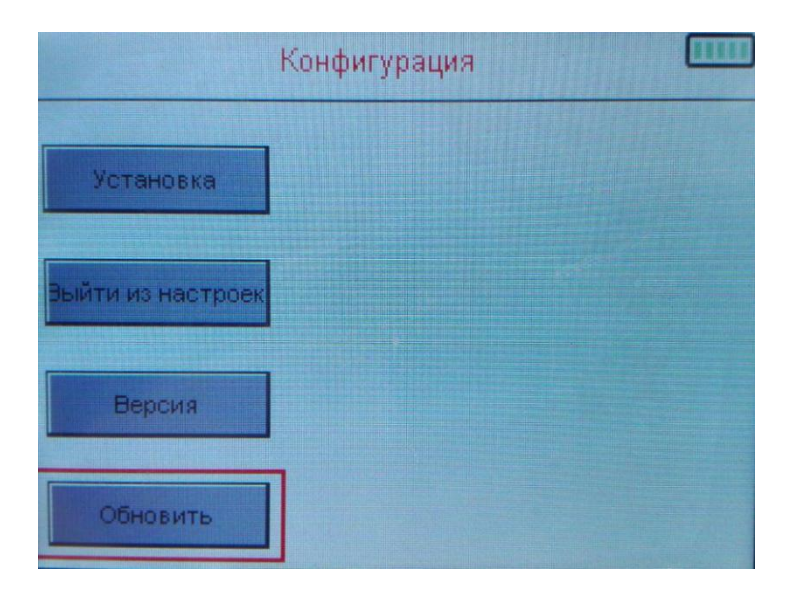

- Подключите сетевой кабель в порт устройства (LAN);
- Выберите параметр «Обновить»;

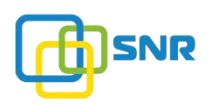

| L    | Jpdat | e Sy | /stei | m    |
|------|-------|------|-------|------|
| 9999 |       |      |       |      |
| 0    |       | 2    | 3     | 4    |
| 5    | 6     | 7    | 8     | 9    |
|      |       |      | Up    | date |

- введите пароль (по умолчанию - 9999), нажмите клавишу «Update», начнется процесс обновления ПО;

| Update System                                    |      |    |   |     |      |  |
|--------------------------------------------------|------|----|---|-----|------|--|
|                                                  | 9999 |    |   |     |      |  |
|                                                  | 0    | 1  | 2 | 3   | 4    |  |
|                                                  | 5    | 6  | 7 | 8   | 9    |  |
|                                                  |      | DE |   | Upo | Jate |  |
| upgrade finish,system will reboot now##dol  UPDA |      |    |   |     |      |  |

- после установки обновления необходимо перезагрузить устройство. Для этого нажмите

и удерживайте клавишу 🥨 .

**6. «Состояние сети»**: отображение IP-адреса, шлюза, маски тестируемой линии; настройка локального IP-адреса.

### 2.7. Тест линии

Данная функция позволяет измерить сопротивление проводников, а также определить правильность их соединения. Подключите проверяемый сетевой или медный кабель в порт «LINE» (тип разъема - RJ45). В главном меню при помощи клавиш или сенсорного управления выберите функцию «Тест линии». При этом другая сторона линии должна быть подключена к сетевому оборудованию.

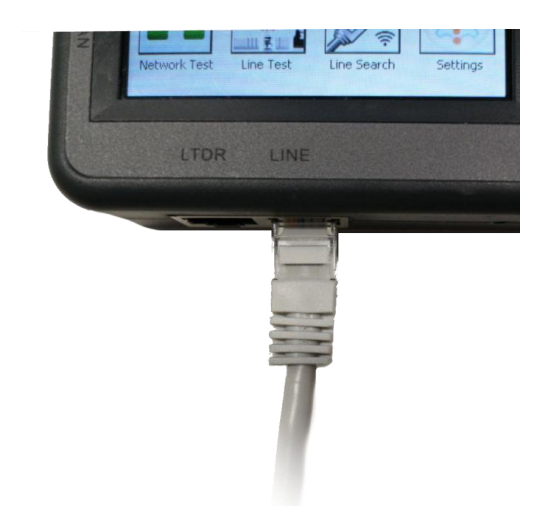

При помощи сенсорного управления выберите необходимый тип тестирования.

«Сопротивление». В столбце «Сопротив.» отображено значение сопротивления. В столбце «Дисбаланс» отображен дисбаланс сопротивления.

| Линия | Сопротив. | Дисбаланс |  |
|-------|-----------|-----------|--|
| L1-2: | 4Ω        | 1Ω        |  |
| L3-6: | 10        | 2Ω        |  |
| L4-5: | 2Ω        | 20        |  |
| L7-8: | Ω0        | 20        |  |

При диагностике и определении неисправности ориентируйтесь на стандарт: 19 Ом / 100 метров. Размыкание цепи отображается при измерении значком «∞».

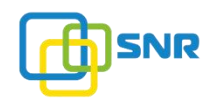

«Последовательность» - проверка правильности соединения проводников. Результат «ОК» означает, что проводники соединены правильно, ошибок нет. Результат «Х» информирует об ошибке соединения.

| Contraction of the local division of the local division of the loc | annum instancement and    |                                        |
|----------------------------------------------------------------------------------------------------|---------------------------|----------------------------------------|
|                                                                                                    |                           | 1                                      |
| .L5:                                                                                                    | OK                        |                                        |
| LE :                                                                                                    | OK                        |                                        |
| L7:                                                                                                    | OK                        |                                        |
| L8:                                                                                                    | OK                        |                                        |
|                                                                                                    | .L5:<br>L6:<br>L7:<br>L8: | . L5: OK<br>L6: OK<br>L7: OK<br>L8: OK |

#### 2.8. Поиск линии

Поиск линии производится при помощи специального кабельного детектора. Линия, которую необходимо отследить подключается в порт «LINE» (тип разъема RJ45). В главном меню при помощи клавиш или сенсорного управления выберите функцию «Поиск линии».

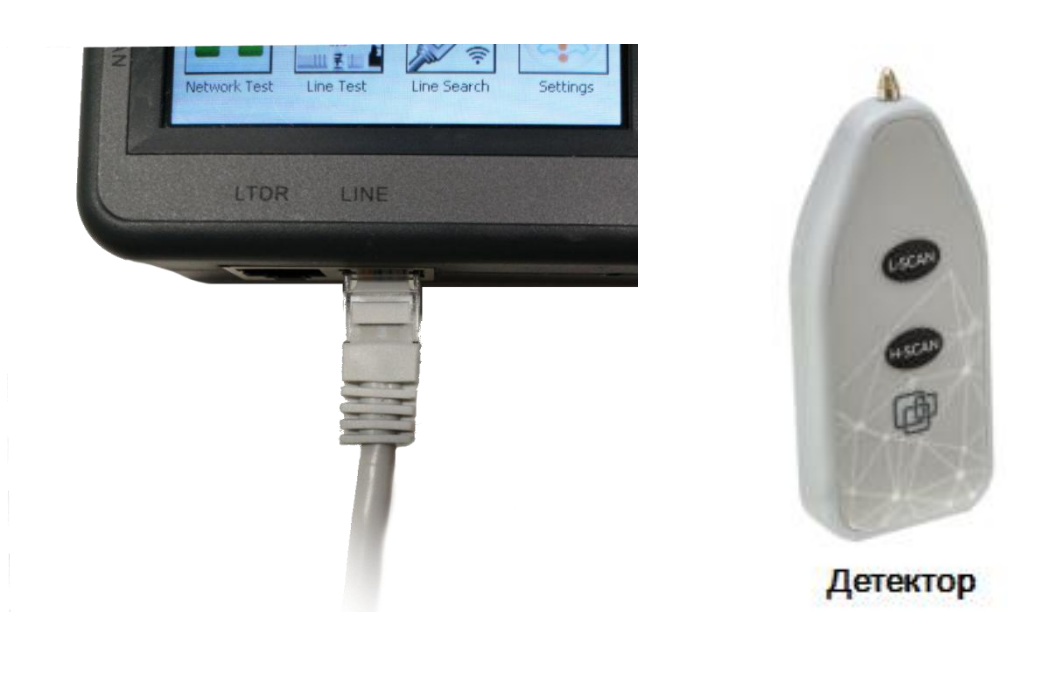

shop.nag.ru

На детекторе выберите нужный режим поиска и нажмите клавишу «L-SCAN» или «H-SCAN», после этого наведите щуп устройства на кабельную трассу. При обнаружении кабеля детектор будет издавать звуковой сигнал.

## Режимы поиска отличаются частотными характеристиками:

- L-SCAN: 800/1600 Гц 10 В (размах напряжения сигнала)
- H-SCAN: 400КГц, модуляция 800/1600 Гц 10В (размах напряжения сигнала)

Для выхода в главное меню нажмите и удерживайте клавишу

# 3. Настройки

В разделе «Настройки» производится изменение параметров прибора.

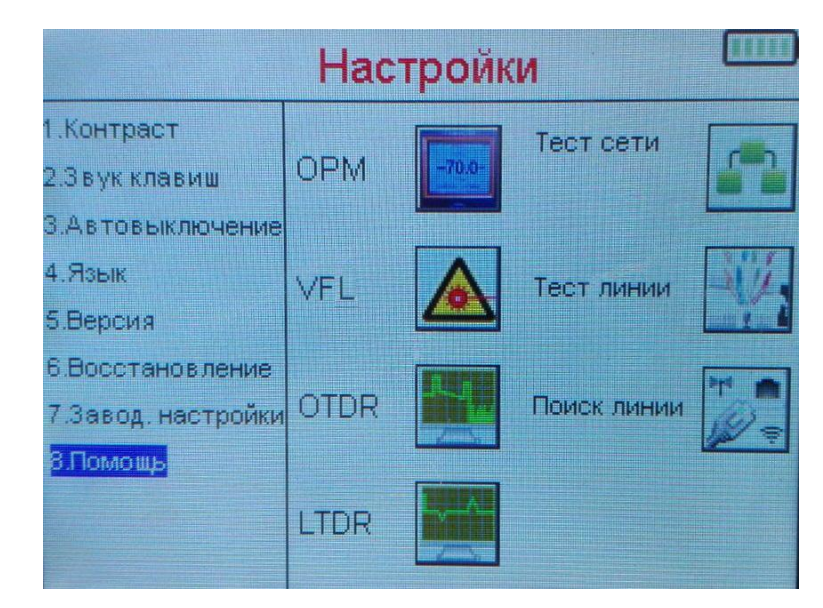

| № п/п | Опция               | Описание                                       |
|-------|---------------------|------------------------------------------------|
| 1     | Контраст            | Регулировка контраста                          |
| 2     | Звук клавиш         | Включение/выключение звука клавиш              |
| 3     | Автовыключение      | Регулировка времени автоматического отключения |
| 4     | Язык                | Выбор языка                                    |
| 5     | Версия              | Версия ПО                                      |
| 6     | Восстановление*     | Заводские настройки (параметры)                |
| 7     | Заводские настройки | Заводские настройки (измерения)                |
| 8     | Помощь              | Краткое описание основных функций устройства   |

\* относится к параметрам: контраст / звук клавиш / автовыключение / язык

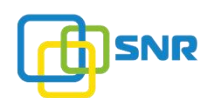

| Настройки                                          |                | Настройки                                           |            |  |
|----------------------------------------------------|----------------|-----------------------------------------------------|------------|--|
| 1.Контраст<br>2.Звук клавиш                        | Автовыключение | 1.Контраст<br>2.Звук клавиш                         | Версия:2.1 |  |
| 3.Автовыключение<br>4.Язык<br>5.Версия             | 30nin<br>- +   | 3.Автовыключение<br>4.Язык<br><mark>5.Версия</mark> | D:         |  |
| 6.Восстановление<br>7.Завод. настройки<br>8.Помощь |                | 6.Восстановление<br>7.Завод. настройки<br>8.Помощь  |            |  |
|                                                    |                |                                                     |            |  |

#### 4. Техническое обслуживание

1) При первом использовании рекомендуется полностью разрядить и произвести полный заряд Li-Ion аккумулятора. Процесс полного заряда батареи займет около 8 часов. Красный индикатор на приборе информирует о процессе зарядки; синий индикатор - батарея заряжена.

2) Следите за чистотой оптических разъемов устройства и периодически производите их очистку при помощи специальных палочек (входят в комплект поставки) и спирта. Загрязнение оптических разъемов приведет к некорректной работе оборудования и низкой точности измерений.

## 5. Гарантийное обслуживание

Условия гарантии:

1. Гарантийный срок обслуживания инструмента составляет 12 месяцев с даты поставки;

2. Запрещается самостоятельно разбирать и производить ремонт устройства. В противном случае оборудование будет снято с гарантийного обслуживания. В случае возникновения неисправности, пожалуйста, обратитесь в специализированный сервисный центр.

Гарантийное обслуживание не распространяется на неисправности, вызванные следующими факторами:

1. Неавторизованный ремонт прибора;

2. Неправильное или неосторожное использование, несчастные случаи и природные катастрофы.

shop.na

Компания НАГ - ведущий российский разработчик оборудования и решений для отрасли телекоммуникаций Вот уже 15 лет мы создаем сети передачи данных и системы информационной безопасности

Мы предлагаем собственные продукты и решения «под ключ» в следующих областях: беспроводные сети, системы видеонаблюдения и бесперебойного электропитания, информационной безопасности и удалённого управления оборудованием

Мы разрабатываем и внедряем аппаратно-программные комплексы для организации IP-телевидения и IP-телефонии, построения мобильных ЦОДов и спектрального уплотнения каналов

НАГ сегодня:

- Более 15 лет на телекоммуникационном рынке России
- Более 300 сотрудников
- Более 11 000 довольных клиентов по всему миру
- 40% штата компании разработчики, архитекторы и инженеры
- Инвестируем в НИОКР 82% прибыли
- Грамотный консалтинг и предпродажная экспертиза
- Гибкие экономические условия для клиентов
- Комплексная техническая поддержка и сервис
- Собственное производство в России и Китае
- Офисы в Екатеринбурге, Москве, Новосибирске и Ростове-на-Дону
- Логистические центры в Китае и США

г. Екатеринбург, ул. Краснолесья, 12а Телефон: +7 (343) 379-98-38 пн-пт 8:30 - 17:30 сб-вс ВЫХОДНОЙ

г. Москва, Семёновская площадь, 1А, БЦ Соколиная гора, 13 этаж Телефон: +7 (495)950-57-11 пн-пт 9:00 - 18:00 сб-вс ВЫХОДНОЙ

> г. Новосибирск, ул. Гоголя, 51 Телефон: +7 (383)251-0-256 пн-пт 9:00 - 18:00 сб-вс ВЫХОДНОЙ

г. Ростов-на-Дону, пр-т Ворошиловский, 2/2, офис 305 Телефон: +7 (863) 270-45-21 пн-пт 9:00 - 18:00 сб-вс ВЫХОДНОЙ

г. Санкт-Петербург, ул.Литовская, 10, офис 4329 Телефон: +7 (812) 406-81-00 пн-пт 9:00 - 18:00 сб-вс ВЫХОДНОЙ